## การติดตั้งและ Activate License Microsoft Windows ด้วย KMS Server มีขั้นตอน ดังนี้

1.Download โปรแกรมที่ต้องการใช้งานทางเว็บไซต์งานพัฒนาระบบเครือข่ายและการสื่อสาร

https://arit.kpru.ac.th/noc/

| งานพัฒนาระบบเครือข่ายและการสื่อสาร<br>สำนักวิทยบริการและเทคโนโลยีสารสนเทศ มหาวิทยาลัยราชภัฏกำแพงเพชร |                                                                                                    |                                 |                                            |                                                                                                    |                                                                                                |                                         |                                                                 |
|----------------------------------------------------------------------------------------------------|----------------------------------------------------------------------------------------------------|---------------------------------|--------------------------------------------|----------------------------------------------------------------------------------------------------|------------------------------------------------------------------------------------------------|-----------------------------------------|-----------------------------------------------------------------|
| 0                                                                                                    | 🕏 หน้าหลัก 📚 เกี่ยวกับเรา + 📚 หน่วยงาน +                                                                                                    | \$ ข่าวสาร/ระเบียบ <del>-</del> | 🕏 บริการ+                                  | 🕏 ประกันคุณภาพ -                                                                                                    | 🕏 วิจัยและพัฒนา                                                                                | 🕏 ดาวน์โหลด 🕶                           | 🕏 ติดต่อเรา                                                     |
| <b>กรุณาระา</b><br>กรุณาระ                                                                           | <b>เค้าคัน</b><br>บุศาคัน                                                                                                    | งานพัฒนาระบบเค                  | รือข่ายและการสึ                            | อสาร KPRU NOC                                                                                                    |                                                                                                |                                         |                                                                 |
| ลำดับ                                                                                                | เอกสาร                                                                                                    |                                 | ៨ពិធិ                                      | วันที                                                                                                    | ผู้จัดทำ                                                                                       |                                         | ดแลดไฟอ์                                                        |
|                                                                                                    |                                                                                                    |                                 |                                            |                                                                                                    |                                                                                                |                                         |                                                                 |
| 1.                                                                                                   | Microsoft Windows 11 Pro English 64Bit                                                                                                    |                                 | 559                                        | 23 มีนาคม 2565                                                                                                    | Administra                                                                                     | ator                                    | 5.13 GB                                                         |
| 1.<br>2.                                                                                             | Microsoft Windows 11 Pro English 64Bit<br>Microsoft Windows 10 Pro English 64Bit                                                                                                    |                                 | 559<br>701                                 | 23 มีนาคม 2565<br>23 มีนาคม 2565                                                                                           | Administra<br>Administra                                                                       | ator<br>ator                            | 5.13 GB<br>5.44 GB                                              |
| 1.<br>2.<br>3.                                                                                       | Microsoft Windows 11 Pro English 64Bit<br>Microsoft Windows 10 Pro English 64Bit<br>Microsoft Windows 10 Pro English 32Bit                                                                                                    |                                 | 559<br>701<br>215                          | 23 มีนาคม 2565<br>23 มีนาคม 2565<br>23 มีนาคม 2565                                                                         | Administra<br>Administra<br>Administra                                                         | ator<br>ator<br>ator                    | 5.13 GB<br>5.44 GB<br>3.84 GB                                   |
| 1.<br>2.<br>3.<br>4.                                                                                 | Microsoft Windows 11 Pro English 64Bit<br>Microsoft Windows 10 Pro English 64Bit<br>Microsoft Windows 10 Pro English 32Bit<br>Microsoft Windows 8 Pro English 32Bit                                                                                                    |                                 | 559<br>701<br>215<br>76                    | 23 มีนาคม 2565<br>23 มีนาคม 2565<br>23 มีนาคม 2565<br>23 มีนาคม 2565                                                       | Administra<br>Administra<br>Administra<br>Administra                                           | ator<br>ator<br>ator<br>ator            | 5.13 GB<br>5.44 GB<br>3.84 GB<br>2.37 GB                        |
| 1.<br>2.<br>3.<br>4.<br>5.                                                                           | Microsoft Windows 11 Pro English 64Bit<br>Microsoft Windows 10 Pro English 64Bit<br>Microsoft Windows 10 Pro English 32Bit<br>Microsoft Windows 8 Pro English 32Bit<br>Microsoft Windows 8 Pro English 64Bit                                                                                   |                                 | 559<br>701<br>215<br>76<br>86              | 23 มีนาคม 2565<br>23 มีนาคม 2565<br>23 มีนาคม 2565<br>23 มีนาคม 2565<br>23 มีนาคม 2565<br>23 มีนาคม 2565                   | Administra<br>Administra<br>Administra<br>Administra<br>Administra                             | ator ator ator ator ator ator ator ator | 5.13 GB<br>5.44 GB<br>3.84 GB<br>2.37 GB<br>3.25 GB             |
| <ol> <li>1.</li> <li>2.</li> <li>3.</li> <li>4.</li> <li>5.</li> <li>6.</li> </ol>                   | Microsoft Windows 11 Pro English 64Bit<br>Microsoft Windows 10 Pro English 64Bit<br>Microsoft Windows 10 Pro English 32Bit<br>Microsoft Windows 8 Pro English 32Bit<br>Microsoft Windows 8 Pro English 64Bit<br>Microsoft Windows 7 Pro English 64Bit                                          |                                 | 559<br>701<br>215<br>76<br>86<br>103       | 23 มีนาคม 2565<br>23 มีนาคม 2565<br>23 มีนาคม 2565<br>23 มีนาคม 2565<br>23 มีนาคม 2565<br>23 มีนาคม 2565<br>23 มีนาคม 2565 | Administra<br>Administra<br>Administra<br>Administra<br>Administra<br>Administra               | ator ator ator ator ator ator ator ator | 5.13 GB<br>5.44 GB<br>2.84 GB<br>2.237 GB<br>3.25 GB<br>2.91 GB |
| 1.<br>2.<br>3.<br>4.<br>5.<br>6.<br>7.                                                               | Microsoft Windows 11 Pro English 64Bit<br>Microsoft Windows 10 Pro English 64Bit<br>Microsoft Windows 10 Pro English 32Bit<br>Microsoft Windows 8 Pro English 32Bit<br>Microsoft Windows 8 Pro English 64Bit<br>Microsoft Windows 7 Pro English 64Bit<br>Microsoft Windows 7 Pro English 64Bit |                                 | 559<br>701<br>215<br>76<br>86<br>103<br>90 | 23 มีนาคม 2565<br>23 มีนาคม 2565<br>23 มีนาคม 2565<br>23 มีนาคม 2565<br>23 มีนาคม 2565<br>23 มีนาคม 2565<br>23 มีนาคม 2565 | Administra<br>Administra<br>Administra<br>Administra<br>Administra<br>Administra<br>Administra | ator ator ator ator ator ator ator ator | 5.13 GB<br>5.44 GB<br>2.87 GB<br>2.25 GB<br>2.91 GB<br>2.24 GB  |

2.เมื่อได้ไฟล์ที่ต้องการ Dowsload มาแล้วทำการติดตั้งโปรแกรมและตั้งค่าระบบต่างๆให้เรียบร้อย จนเสร็จสิ้นกระบวนการติดตั้งพร้อมใช้งาน

| He Windows Setup                                     |                      |  |
|------------------------------------------------------|----------------------|--|
|                                                      | Windows <sup>®</sup> |  |
|                                                      | Install now          |  |
|                                                      |                      |  |
| Bepair your computer<br>© Microsoft Corporation: All | righta reserved.     |  |

3.เมื่อติดตั้ง Windows เสร็จแล้วสามารถเข้าไปที่ Setstngs >System> Activation แถบเมนู Activation State จะขึ้นว่า Not active

| ← Settings                |                                                                                                    | -                 | 0 ×   |
|---------------------------|----------------------------------------------------------------------------------------------------|-------------------|-------|
| Thinkpad<br>Local Account | System > Activation                                                                                                    |                   |       |
| Find a setting Q          | Windows 11 Pro                                                                                                    |                   |       |
| System                    |                                                                                                    |                   |       |
| 8 Bluetooth & devices     | E Activation state                                                                                                    | Not active        | D ~   |
| Network & internet        |                                                                                                    |                   |       |
| 🥖 Personalization         | We can't activate windows on this device as we can't connect to your organization is activation server. Make<br>sure you're connected to your organization's network and try again. If you continue having problems with<br>activation, contact your organization's support person. Error code: 0x8007267C | Troubleshoot      |       |
| Apps                      |                                                                                                    |                   |       |
| Secounts                  | Change product key                                                                                                    | Change            |       |
| 🕥 Time & language         | Get help                                                                                                    | Open Get Help     |       |
| 🚥 Gaming                  |                                                                                                    |                   |       |
| ★ Accessibility           | 2 Product ID                                                                                                    | 00331-10000-00001 | AA216 |
| Privacy & security        | O Perdent las                                                                                                    | 0000 0000 00000 . | TARCY |
| Windows Update            | С годисткеу хххххх                                                                                                    | ^^^^              | ADCOL |

4.หลักจากติดตั้งโปรแกรมเสร็จสมบูรณ์แล้ว ให้ทำการเชื่อมต่อระบบอินเตอร์ของมหาวิทยาลัย

| มหาวิ                                             | มี<br>มีทยาลัยราชภัฏกำแพงเพชร                                                                                                    |
|---------------------------------------------------|----------------------------------------------------------------------------------------------------|
| Username                                          |                                                                                                    |
| Password                                          |                                                                                                    |
| งา<br>สำนักวิทยบริการแล<br>เลขที่ 69 หมู่ที่ 1 ต่ | เข้าสู่ระบบบ   Login<br>มพัฒนาระบบเครือข่ายและการสื่อสาร<br>รเทคโนโลยีสารสนเทศ มหาวิทยาลัยราชภัฏกำแพงเพชร<br>ท่านลนครชุม อำเภอเมือง จังหวัดกำแพงเพชร 62000<br>โทรศัพท์ 055-706-555 ต่อ 1550 |

5.ทำการ Login Username Password เพื่อยืนยันตัวตนโดยใช้ชื่อภาษาอังกฤษหรือรหัสนักศึกษา เข้าใช้งาน

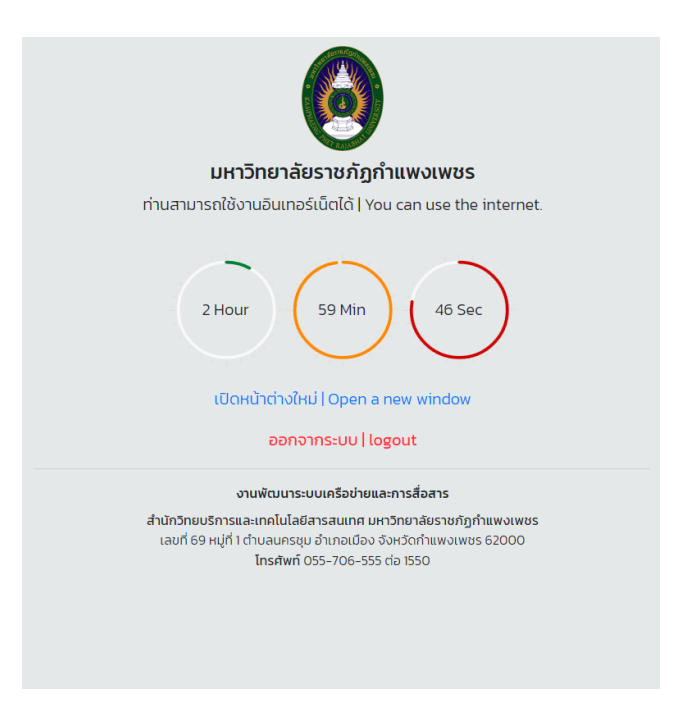

6.หลักจากนั้น ระบบจะทำการ Sync ข้อมูล Key Activate License จาก Server KMS อัติโนมัติโดย สามารถเข้าไปเช็คที่ Setstngs >System> Activation แถบเมนู Activation State จะขึ้นว่า active

| <ul> <li>Settings</li> <li>Thinkpad<br/>Local Account</li> <li>Find a setting Q</li> <li>System</li> </ul>                                                             | System > Activation<br>Windows 11 Pro                                                                                                    | - 0                | × |
|----------------------------------------------------------------------------------------------------|----------------------------------------------------------------------------------------------------|--------------------|---|
| <ul> <li>Bluetooth &amp; devices</li> <li>Network &amp; internet</li> <li>Personalization</li> </ul>                                                                   | Activation state      Change product key                                                                                                    | Active 🕑<br>Change | • |
| <ul> <li>Apps</li> <li>Accounts</li> <li>Time &amp; language</li> <li>Gaming</li> <li>Accessibility</li> <li>Privacy &amp; security</li> <li>Windows Update</li> </ul> | Image: Control of the second second seco |                    |   |

## การติดตั้งและ Activate License Microsoft Office ด้วย KMS Server มี ขั้นตอน ดังนี้

1.Download โปรแกรมที่ต้องการใช้งานทางเว็บไซต์งานพัฒนาระบบเครือข่ายและการสื่อสาร

https://arit.kpru.ac.th/noc/

| Microsoft Office<br>งานพัฒนาระบบเครือข่ายและการสื่อสาร KPRU NOC |                                            |       |                |               |           |
|-----------------------------------------------------------------|--------------------------------------------|-------|----------------|---------------|-----------|
|                                                                 |                                            |       |                |               | กรุณาระบุ |
| กรุณาระบุศำค้น                                                  |                                            |       |                |               |           |
| ลำดับ                                                           | เอกสาร                                     | ឥតិលិ | วันที่         | ผู้จัดทำ      | ขนาดไฟล์  |
| 1.                                                              | Microsoft Office Online 2019 English 64Bit | 181   | 23 มีนาคม 2565 | Administrator | 684.91 MB |
| 2.                                                              | Microsoft Office Online 2019 Thai 64Bit    | 162   | 23 มีนาคม 2565 | Administrator | 686.93 MB |
| 3.                                                              | Microsoft Office 2016 English 64Bit        | 461   | 23 มีนาคม 2565 | Administrator | 950.98 MB |
| 4.                                                              | Microsoft Office 2016 English 32Bit        | 102   | 23 มีนาคม 2565 | Administrator | 820.49 MB |
| 5.                                                              | Microsoft Office 2016 Thai 64Bit           | 530   | 23 มีนาคม 2565 | Administrator | 933.36 MB |
| 6.                                                              | Microsoft Office 2016 Thai 32Bit           | 144   | 23 มีนาคม 2565 | Administrator | 802.82 MB |
| 7.                                                              | Microsoft Office 2013 English 64Bit        | 122   | 23 มีนาคม 2565 | Administrator | 950.98 MB |
| 8.                                                              | Microsoft Office 2013 English 32Bit        | 77    | 23 มีนาคม 2565 | Administrator | 708.46 MB |
| 9.                                                              | Microsoft Office 2013 Thai 64Bit           | 153   | 23 มีนาคม 2565 | Administrator | 797.43 MB |
| 10.                                                             | Microsoft Office 2013 Thai 32Bit           | 107   | 23 มีนาคม 2565 | Administrator | 693.82 MB |
| 11.                                                             | Microsoft Office 2010 English 64Bit        | 114   | 23 มีนาคม 2565 | Administrator | 810.82 MB |
| 12.                                                             | Microsoft Office 2010 English 32Bit        | 103   | 22 มีนาคม 2565 | Administrator | 731.81 MB |
| 13.                                                             | Microsoft Office 2010 Thai 64Bit           | 123   | 22 มีนาคม 2565 | Administrator | 778.7 MB  |
| 14.                                                             | Microsoft Office 2010 Thai 32Bit           | 107   | 22 มีนาคม 2565 | Administrator | 700.12 MB |

2.เมื่อได้ไฟล์ที่ต้องการ Dowsload มาแล้วทำการติดตั้งโปรแกรมและตั้งค่าระบบต่างๆให้เรียบร้อยจน เสร็จสิ้นกระบวนการติดตั้งพร้อมใช้งาน

| Microsoft Office Professional Plus 2016         |                                                   | × |
|-------------------------------------------------|---------------------------------------------------|---|
| Choose the installat                            | tion you want                                     | 0 |
| Please choose your preferre installation below. | d type of Microsoft Office Professional Plus 2016 |   |
|                                                 | Install Now                                       |   |
|                                                 |                                                   |   |
|                                                 | Customize                                         |   |
|                                                 |                                                   |   |

3.เมื่อติดตั้ง Microsoft Office เสร็จแล้วสามารถเข้าไปที่ File > Account > Product Information จะโชว์ Activation Required เนื่องจาก<u>ผลิตภัณฑ์</u>ยังไม่เปิดใช้งาน

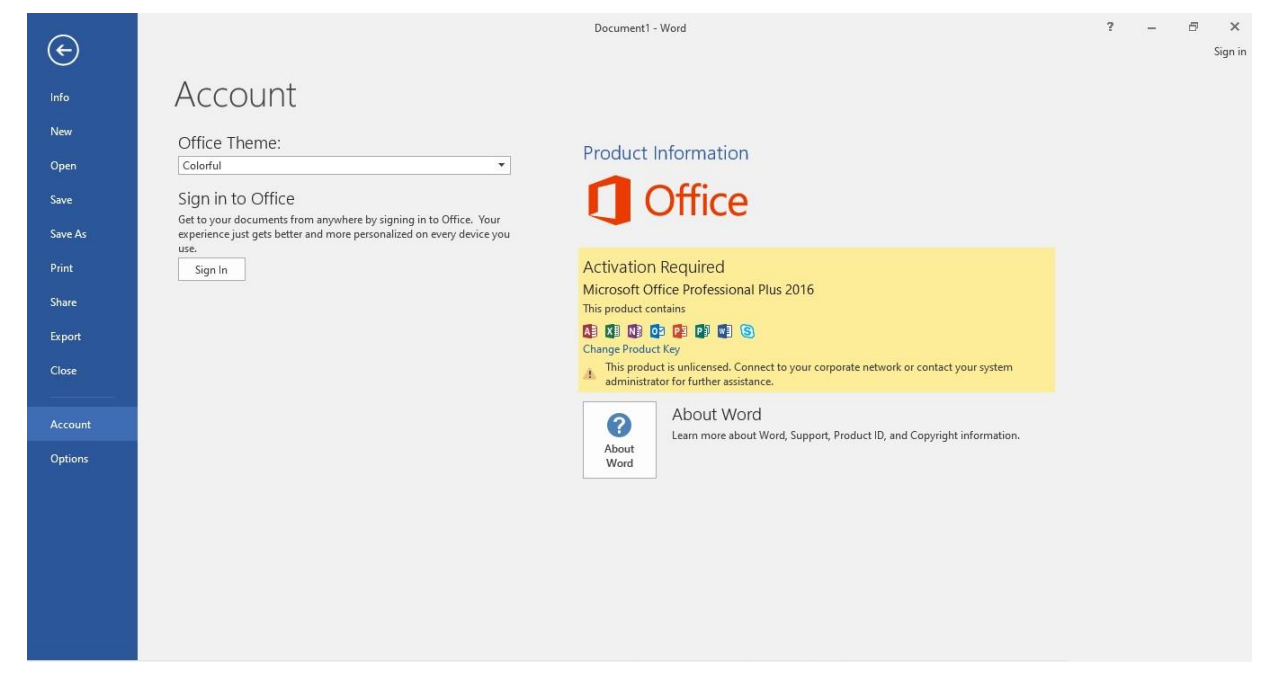

4.หลักจากติดตั้งโปรแกรมเสร็จสมบูรณ์แล้ว ให้ทำการเชื่อมต่อระบบอินเตอร์ของมหาวิทยาลัย

| มหาวิ                                             | มักยาลัยราชภัฏกำแพงเพชร                                                                                                    |
|---------------------------------------------------|----------------------------------------------------------------------------------------------------|
| Username                                          |                                                                                                    |
| Password                                          |                                                                                                    |
| งา<br>สำนักวิทยบริการแล<br>เลขที่ 69 หมู่ที่ 1 ต่ | เข้าสู่ระบบบ   Login<br>แพ้ฒนาระบบเครือข่ายและการสื่อสาร<br>ะเทคโนโลยีสารสนเทศ มหาวิทยาลัยราชภัฏกำแพงเพชร<br>าบลนครชุม อำเภอเมือง จังหวัดกำแพงเพชร 62000<br>โทรศัพท์ 055-706-555 ต่อ 1550 |
|                                                   |                                                                                                    |

5.ทำการ Login Username Password เพื่อยืนยันตัวตนโดยใช้ชื่อภาษาอังกฤษหรือรหัสนักศึกษา

เข้าใช้งาน

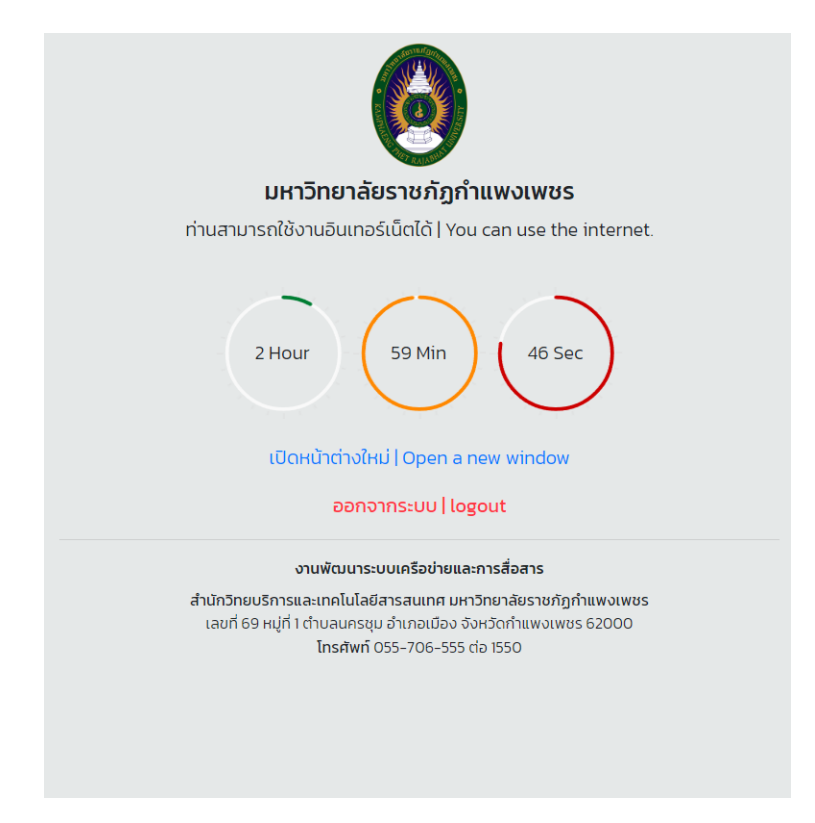

6.หลักจากนั้น ระบบจะทำการ Sync ข้อมูล Key Activate License จาก Server KMS อัติโนมัติโดย สามารถเข้าไปเช็คที่ File > Account > Product Information จะโชว์ Product Activation

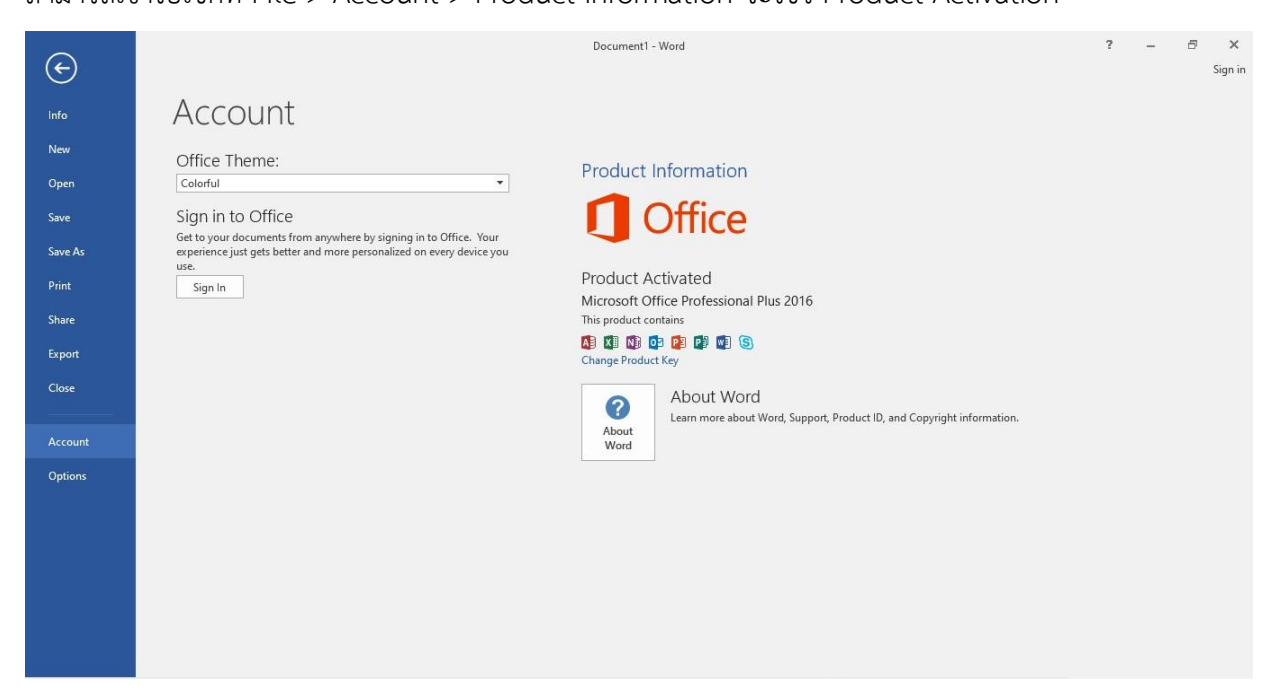